# **Monitoring Analysis Steps**

Tables are orange Columns are blue SQL commands are in pink

# **Table of Contents**

Table of ContentsWhy not store the data as one spreadsheet?I can calculate the relative abundace using this formula:I can import A3 as a csv file into postgres like this:Find the average hits per quadrat at each plot using this code:Analyzing an individual plant speciesSelect all species in a season and plotAnalyzing average hits per quadrat at each plotAnalyzing which species stay the same between two species listsAnalyzing the difference between two species lists

First, you will need to enter the SQL edit mode using Microsoft Access. To do this, go to the **Create** tab and click on the icon that says **Query Design**. This icon will have a tabular grid, and a couple little rulers in the bottom left.

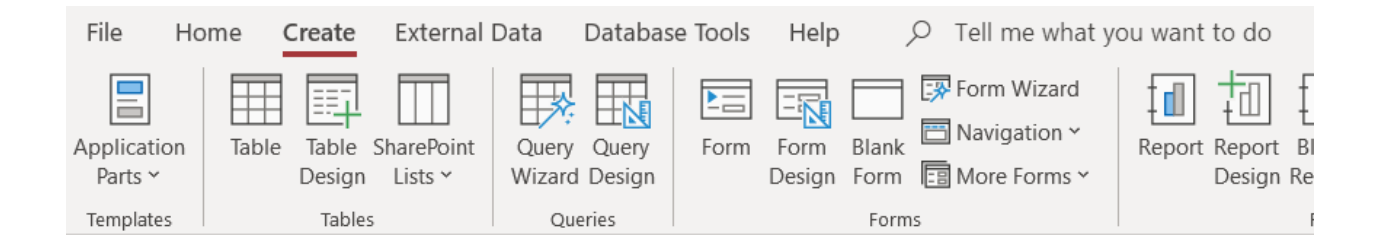

Microsoft Access will first show you the visual query design maker.

| SQL UNIT Select N          | Make Append Up | date Crosstab    | © Union<br>Delete Pass-Th<br>∑ Data D | rough Add Tables | ∃     Insert Rows     Ч       ∃     Delete Rows     Ч       ∱ Builder     5 | Unsert Columns<br>Delete Columns | Totals Paramete | Table Names |                  |           |   |                                    |
|----------------------------|----------------|------------------|---------------------------------------|------------------|-----------------------------------------------------------------------------|----------------------------------|-----------------|-------------|------------------|-----------|---|------------------------------------|
|                            | <b>.</b>       | Query Type       | uerva 🗙 🗂 Que                         | N11 X 1 A1 X     | Query Setu                                                                  | p<br>1 Ouerv2 X                  | Duerv3 X 🗐 Que  | ow/Hide     | adrat Hits 🗙 🛲 🕻 | Query13 × |   | ^                                  |
| All Access Objec           | ts © «         | 1 1 1 1 1        |                                       |                  |                                                                             |                                  |                 |             |                  |           | - | Add Tables ×                       |
| Search                     | <u> </u>       |                  |                                       |                  |                                                                             |                                  |                 |             |                  |           |   | Tables Links Queries All           |
|                            | ^              |                  |                                       |                  |                                                                             |                                  |                 |             |                  |           |   |                                    |
| Datasheet Scans            |                |                  |                                       |                  |                                                                             |                                  |                 |             |                  |           |   | Search                             |
| Evels Undated              |                |                  |                                       |                  |                                                                             |                                  |                 |             |                  |           |   | A1                                 |
| Euels Undated Totals       |                |                  |                                       |                  |                                                                             |                                  |                 |             |                  |           |   | Datasheet Scans                    |
| Paste Errors               |                |                  |                                       |                  |                                                                             |                                  |                 |             |                  |           |   | Fuels_Updated                      |
| Phase Errors               |                |                  |                                       |                  |                                                                             |                                  |                 |             |                  |           |   | Fuels_Updated_Totals               |
| attable                    |                |                  |                                       |                  |                                                                             |                                  |                 |             |                  |           |   | PhotoPoints                        |
| aStable                    |                |                  |                                       |                  |                                                                             |                                  |                 |             |                  |           |   | q4table                            |
| astable                    |                |                  |                                       |                  |                                                                             |                                  |                 |             |                  |           |   | oftable                            |
| a7table                    |                |                  |                                       |                  |                                                                             |                                  |                 |             |                  |           |   | q7table                            |
| thi 1000hr fuel sp         |                |                  |                                       |                  |                                                                             |                                  |                 |             |                  |           |   | tbl_1000hr_fuel_sp                 |
| thi Dh Meta                |                |                  |                                       |                  |                                                                             |                                  |                 |             |                  |           |   | tbl_Db_Revisions                   |
| the Db Revisions           |                |                  |                                       |                  |                                                                             |                                  |                 |             |                  |           |   | tbl_Events_X_Quadrat_Hits          |
| this Events X Quadrat Hits |                |                  |                                       |                  |                                                                             |                                  |                 |             |                  |           |   | tbl_Events_X_Quadrat_Hits_W_EventG |
| tbl Events X Quadrat Hits  | W EventGro     |                  |                                       |                  |                                                                             |                                  |                 |             |                  |           |   | tbl_species_per_plot               |
| tbl Quadrat Hits           |                | 4                |                                       |                  |                                                                             |                                  |                 |             |                  |           |   | tblEventContacts                   |
| tbl species per plot       |                |                  |                                       | _                |                                                                             |                                  |                 | 1           |                  | 1         |   | tblEventGroup                      |
| tblEventContacts           |                | Field:<br>Table: |                                       | /                |                                                                             |                                  |                 |             |                  |           |   | tblEvents_shrub_surveys            |
| tblEventGroup              |                | Sort:            | _                                     |                  |                                                                             |                                  | _               | _           |                  |           |   | tblFuels                           |
| tblEvents                  |                | Criteria:        |                                       |                  |                                                                             |                                  |                 |             |                  |           |   | tbPlotData                         |
| tblEvents shrub surveys    |                | or:              |                                       |                  |                                                                             |                                  |                 |             |                  |           |   | tblPointLineInterceptData          |
| tblFuels                   |                |                  |                                       |                  |                                                                             |                                  |                 |             |                  |           |   | tblPointLineInterceptLocTime       |
| tblPlot Locations          |                |                  |                                       |                  |                                                                             |                                  |                 |             |                  |           |   | tlu_eJepson                        |
| tblPlotData                |                |                  |                                       |                  |                                                                             |                                  |                 |             |                  |           |   | tluContactRole                     |
| tblPointLineInterceptData  | v              |                  | 4                                     |                  |                                                                             |                                  | 1               |             |                  |           | Þ | Add Selected Tables                |
| Ready                      |                | u                |                                       |                  |                                                                             |                                  |                 |             |                  |           |   | sql 🛐                              |

On the top left, click "SQL view".

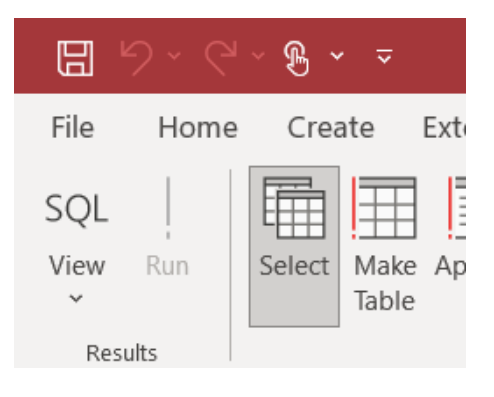

We will be using the INTO command to create new tables with combined data from multiple tables. You can preview the result with "View", and you can actually create the new table using "Run."

|      | ୨ - ୯ | ~ <b>£ ~</b> | 7            |          |          |
|------|-------|--------------|--------------|----------|----------|
| File | Home  | Create       |              | External | Data     |
| View | Run   | Select M     | lake<br>able | Append   | Update C |
| Res  | ults  |              |              |          | Quei     |

This first command is creating the first analysis table A1, which is a new analysis table that is created by attatching (*using an SQL JOIN*) the Jepson Species information to table containing information about the number of hits per plant in each plot.

The join is connected using the species ID, meaning the species code stored in the tbl\_Quadrat\_Hits table is also stored on the lookup table tlu\_eJepson.

```
SELECT
tbl_Quadrat_Hits.EventID,
tbl_Quadrat_Hits.Dead,
tbl_Quadrat_Hits.Unrooted,
tbl_Quadrat_Hits.HitsinQuadrat,
tlu_eJepson.family,
tlu_eJepson.genus,
tlu_eJepson.species,
tlu_eJepson.nativity
INTO
A1
FROM
tbl_Quadrat_Hits
LEFT JOIN
tlu_eJepson
ON
tlu_eJepson.PlantSpeciesID = tbl_Quadrat_Hits.SpeciesID;
```

After you hit "Run" you should see a pop-up asking if you are sure, then when you approve, you will see the new table visible in the list of tables (All Access Objects) on the left-hand side of the screen.

Here is my table A1:

| 2 | EventID 👻 | Dead | Ŧ | Unrooted | w | HitsinQuadra 👻 | family 👻    | genus 👻      | species 👻   | nativity 👻  |
|---|-----------|------|---|----------|---|----------------|-------------|--------------|-------------|-------------|
|   | 7         |      |   |          |   | 0              | BARE GROUND | BARE GROUND  | BARE GROUND | NOTPLANT    |
|   | 7         |      | ] |          |   | 0              | LICHEN      | LICHEN       | LICHEN      | NOTPLANT    |
|   | 7         |      | ] |          |   | 0              | LITTER      | LITTER       | LITTER      | NOTPLANT    |
|   | 7         |      | ] |          |   | 0              | MOSS        | MOSS         | MOSS        | NOTPLANT    |
|   | 7         |      | ] |          |   | 0              | ROCK        | ROCK         | ROCK        | NOTPLANT    |
|   | 7         |      | ] |          |   | 0              | WATER       | WATER        | WATER       | NOTPLANT    |
|   | 7         |      |   |          |   | 0              | WOOD        | WOOD         | WOOD        | NOTPLANT    |
|   | 7         |      | ] |          |   | 0              | POACEAE     | Briza        | maxima      | NATURALIZED |
|   | 7         |      |   |          |   | 0              | POACEAE     | Brachypodium | distachyon  | NATURALIZED |
|   | 7         |      | ] |          |   | 0              | POACEAE     | UNKNOWN PO   | UNKNOWN PO  | UNKNOWN     |
|   | 7         |      | ] |          |   | 0              | POACEAE     | UNKNOWN PO   | UNKNOWN PO  | UNKNOWN     |

#### Why not store the data as one spreadsheet?

Storing the actual name and citation info about each species in the tlu\_eJepson table will make it easier for future updates to be made to the species list. Because species are collected in multiple types of surveys, there are many tables that use the species data. If there is a change, storing the species data as a code in each of the individual tables and storing the actual data in a lookup table means that if there is an update, the species data do not have to be repeatedly changed in multiple tables.

The next command brings in information from tblEvents, to form the next temporary analysis table A2. This table will look similar to A1, but also include the transect, plot ID, and Event Group ID.

| SELECT                                                                                                    |
|----------------------------------------------------------------------------------------------------|
| <pre>tblEvents.transect,<br/>tblEvents.LocationID,<br/>tblEvents.EventGroup,<br/>A1.Dead,<br/>A1.Unrooted,<br/>A1.HitsInQuadrat,<br/>A1.family,<br/>A1.genus,<br/>A1.species,<br/>A1.nativity</pre> |
| INTO<br>A2                                                                                                    |
| FROM<br>A1                                                                                                    |
| LEFT JOIN<br>tblEvents                                                                                                    |
| ON<br>A1.EventID = tblEvents.EventID;                                                                                                    |

#### Here is my table A2:

| 2 | transect 🔹 | LocationID 👻 | EventGroup - | Dead | Unrooted     | Ψ. | HitsInQuadra - | family -      | genus -      | species -    | nativity 👻  |
|---|------------|--------------|--------------|------|--------------|----|----------------|---------------|--------------|--------------|-------------|
|   | C          | MGP_03_POL   | 2            |      |              |    | 0              | ASTERACEAE    | Hypochaeris  | radicata     | NATURALIZED |
|   | c          | MGP_03_POL   | 2            |      |              |    | 0              | POACEAE       | Briza        | maxima       | NATURALIZED |
|   | С          | MGP_03_POL   | 2            |      |              |    | 14             | LITTER        | LITTER       | LITTER       | NOTPLANT    |
|   | В          | MGP_03_POL   | 2            |      |              |    | 2              | BARE GROUND   | BARE GROUND  | BARE GROUND  | NOTPLANT    |
|   | В          | MGP_03_POL   | 2            |      |              |    | 2              | LITTER        | LITTER       | LITTER       | NOTPLANT    |
|   | В          | MGP_03_POL   | 2            |      |              |    | 9              | POACEAE       | Briza        | maxima       | NATURALIZED |
|   | В          | MGP_03_POL   | 2            |      |              |    | 12             | POACEAE       | Rytidosperma | penicillatum | NATURALIZED |
|   | В          | MGP_03_POL   | 2            |      |              |    | 6              | PLANTAGINACE  | Plantago     | lanceolata   | NATURALIZED |
|   | В          | MGP_03_POL   | 2            |      |              |    | 14             | CAPRIFOLIACEA | Lonicera     | hispidula    | NATIVE      |
|   | В          | MGP_03_POL   | 2            |      |              |    | 5              | ROSACEAE      | Fragaria     | vesca        | NATIVE      |
|   | В          | MGP_03_POL   | 2            |      |              |    | 1              | AGAVACEAE     | Chlorogalum  | pomeridianum | NATIVE      |
|   | В          | MGP_03_POL   | 2            |      | $\checkmark$ |    | 5              | ASTERACEAE    | Baccharis    | pilularis    | NATIVE      |
|   | В          | MGP_03_POL   | 2            |      |              |    | 1              | POACEAE       | Avena        | barbata      | NATURALIZED |
|   | В          | MGP_03_POL   | 2            |      |              |    | 8              | POACEAE       | Danthonia    | californica  | NATIVE      |
|   | В          | MGP_03_POL   | 2            |      |              |    | 0              | POACEAE       | Bromus       | vulgaris     | NATIVE      |
|   | В          | MGP 03 POL   | 2            |      |              |    | 7              | POACEAE       | POACEAE      | UNKNOWN POA  | UNKNOWN     |

There is still one column with unhelpful data. The EventGroup column has numbers that reference the table tblEventGroup, where data about each monitoring season is stored:

| 1 | EventGroupID - | StartDate - | EndDate - | Protocol ver - | EventGroupName - | EventGroupDesc -       | EventGroupNotes -      | EventGroupReport - | Click to A |
|---|----------------|-------------|-----------|----------------|------------------|------------------------|------------------------|--------------------|------------|
| ÷ | 1              | 5/22/2020   | 6/5/2020  | trial Protocol | Spring_2020      | Trial season, in sprin | This season is missing |                    |            |
| + | 2              | 4/30/2021   | 5/25/2021 | version 1 Prot | Spring_2021      | Spring 2021 monitori   |                        |                    |            |
|   | (New)          |             |           |                |                  |                        |                        |                    |            |

A third join is needed to show the EventGroupName in the table.

| SELECT                        |
|-------------------------------|
| tblEventGroup.EventGroupName, |
| A2.transect,                  |
| A2.LocationID,                |
| A2.Dead,                      |
| A2.Unrooted,                  |
| A2.HitsInQuadrat,             |
| A2.family,                    |
| A2.genus,                     |
| A2.species,                   |
| A2.nativity                   |
|                               |
| INTO                          |
| A3                            |
|                               |
| FROM                          |
| A2                            |
|                               |
| LEFT JOIN                     |
| tblEventGroup                 |
|                               |

ON
A2.EventGroup = tblEventGroup.EventGroupID;

#### Here is my table A3:

| Z EventGroupName | <ul> <li>transect</li> </ul> | <ul> <li>LocationID -</li> </ul> | Dead 🔹 | Unrooted 👻 | HitsInQuadra 👻 | family 🔹      | genus 🔹      | species -    | nativity 👻  |
|------------------|------------------------------|----------------------------------|--------|------------|----------------|---------------|--------------|--------------|-------------|
| Spring_2021      | С                            | MGP_03_POL                       |        |            | 0              | ASTERACEAE    | Hypochaeris  | radicata     | NATURALIZED |
| Spring_2021      | С                            | MGP_03_POL                       |        |            | 0              | POACEAE       | Briza        | maxima       | NATURALIZED |
| Spring_2021      | С                            | MGP_03_POL                       |        |            | 14             | LITTER        | LITTER       | LITTER       | NOTPLANT    |
| Spring_2021      | В                            | MGP_03_POL                       |        |            | 2              | BARE GROUND   | BARE GROUND  | BARE GROUND  | NOTPLANT    |
| Spring_2021      | В                            | MGP_03_POL                       |        |            | 2              | LITTER        | LITTER       | LITTER       | NOTPLANT    |
| Spring_2021      | В                            | MGP_03_POL                       |        |            | 9              | POACEAE       | Briza        | maxima       | NATURALIZED |
| Spring_2021      | В                            | MGP_03_POL                       |        |            | 12             | POACEAE       | Rytidosperma | penicillatum | NATURALIZED |
| Spring_2021      | В                            | MGP_03_POL                       |        |            | 6              | PLANTAGINACE  | Plantago     | lanceolata   | NATURALIZED |
| Spring_2021      | В                            | MGP_03_POL                       |        |            | 14             | CAPRIFOLIACEA | Lonicera     | hispidula    | NATIVE      |
| Spring_2021      | В                            | MGP_03_POL                       |        |            | 5              | ROSACEAE      | Fragaria     | vesca        | NATIVE      |

This table can now be analyized using filters, sorts, and aggregate functions.

I want to create lists comparing the species present at each spot, from year to year, and comparing the relative abundance.

#### I can calculate the relative abundace using this formula:

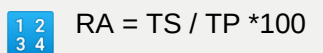

- Where RA is the relative abundance of species (%)
- TS is the total number of species in an area
- TP is the total sum of the populations of all species in the area

https://calculator.academy/relative-abundance-calculator/

https://www.biology-fieldwork.org/a-level/fieldwork-techniques/vegetation-sampling/using-quadrats/

### I can import A3 as a csv file into postgres like this:

https://www.postgresqltutorial.com/import-csv-file-into-posgresql-table/

I use postgres for complex SQL queries because it will clearly print out exactly where there is an error, if the code does not work.

#### Find the average hits per quadrat at each plot using this code:

select genus, species, nativity, (sum(hitsinquadrat)/3) as plantavg from tbl\_A3
where eventgroupname = 'Spring\_2020'
and locationid= 'MGP\_01\_HWY'
group by genus, species, nativity
order by plantavg desc;

#### My results:

|    | genus<br>character varying | species<br>character varying | nativity<br>character varying | <b>plantavg</b><br>bigint | <b></b> |
|----|----------------------------|------------------------------|-------------------------------|---------------------------|---------|
| 1  | Brachypodium               | distachyon                   | NATURALIZED                   |                           | 29      |
| 2  | UNKNOWN POACEAE            | UNKNOWN POAC                 | UNKNOWN                       |                           | 19      |
| 3  | Plantago                   | lanceolata                   | NATURALIZED                   |                           | 11      |
| 4  | UNKNOWN MONOCOT            | UNKNOWN MONO                 | UNKNOWN                       |                           | 10      |
| 5  | LITTER                     | LITTER                       | NOTPLANT                      |                           | 9       |
| 6  | Briza                      | maxima                       | NATURALIZED                   |                           | 4       |
| 7  | Hypochaeris                | radicata                     | NATURALIZED                   |                           | 3       |
| 8  | Baccharis                  | pilularis                    | NATIVE                        |                           | 3       |
| 9  | UNKNOWN FLOX               | UNKNOWN FLOX                 | UNKNOWN                       |                           | 2       |
| 10 | Plantago                   | erecta                       | NATIVE                        |                           | 2       |
| 11 | Danthonia                  | californica                  | NATIVE                        |                           | 1       |

Change the eventgroupname to assess a different year, and change the locationid to assess a different location.

### Analyzing an individual plant species

```
select locationid, eventgroupname, (sum(hitsinquadrat)/3) as hits
from tbl_A3
where genus = 'Brachypodium'
and species = 'distachyon'
group by locationid, eventgroupname
```

```
order by eventgroupname;
```

This returns the average hits at each quadrat per plot for each year, per species.

| 4 | locationid<br>character varying (50) | eventgroupname<br>character varying (50) | hits<br>bigint |  |
|---|--------------------------------------|------------------------------------------|----------------|--|
| 1 | MGP_01_HWY                           | Spring_2020                              | 29             |  |
| 2 | MGP_02_OLH                           | Spring_2020                              | 39             |  |
| 3 | MGP_03_POL                           | Spring_2020                              | 24             |  |
| 4 | MGP_01_HWY                           | Spring_2021                              | 39             |  |
| 5 | MGP_03_POL                           | Spring_2021                              | 18             |  |
|   |                                      |                                          |                |  |

In order to make it easier to analyze data by species, I need to fix the concatinization issue in my spreadsheet. Currently, unknown plant species data aren't stored in the very useful name\_minus\_authors column in tlu\_eJepson. This will also allow me to analyze data by subspecies, and by individual "unknowns" rather than the currently very unhelpful and identical UNKNOWN POACEAEs floating around.

## Select all species in a season and plot

```
select distinct genus, species, nativity from tbl_A3
where eventgroupname = 'Spring_2021'
and locationid= 'MGP_02_0LH'
order by nativity asc;
```

Select genus, species, and nativity from the desired season and plot, and they will be displayed in group according to their nativity status.

## Analyzing average hits per quadrat at each plot

```
select nativity, eventgroupname, locationid, (sum(hitsinquadrat)/3) as hits
from tbl_A3
where eventgroupname ='Spring_2020'
and locationid = 'MGP_01_HWY'
```

```
group by nativity, eventgroupname, locationid
order by eventgroupname, locationid
;
```

|   | nativity<br>character varying | eventgroupname<br>character varying (50) | locationid<br>character varying (50) | hits<br>bigint |
|---|-------------------------------|------------------------------------------|--------------------------------------|----------------|
| 1 | NATURALIZED                   | Spring_2020                              | MGP_01_HWY                           | 52             |
| 2 | NOTPLANT                      | Spring_2020                              | MGP_01_HWY                           | 9              |
| 3 | UNKNOWN                       | Spring_2020                              | MGP_01_HWY                           | 34             |
| 4 | NATIVE                        | Spring_2020                              | MGP_01_HWY                           | 8              |

Analyzing which species stay the same between two species lists

```
with table2020 as (
select genus, species from tbl_a3
where eventgroupname = 'Spring_2020'
and locationid = 'MGP_01_HWY'
),
table2021 as(
select genus, species from tbl_a3
where eventgroupname = 'Spring_2021'
and locationid = 'MGP_01_HWY'
)
select distinct table2021.genus, table2021.species from table2021
inner join table2020
on table2021.genus = table2020.genus and table2021.species = table2020.species;
```

Using the WITH command, create two temporary tables for the two species lists. Then do an inner join on the two tables.

### Analyzing the difference between two species lists

```
with table2020 as (
select genus, species from tbl_a3
where eventgroupname = 'Spring_2020'
and locationid = 'MGP_01_HWY'
),
```

```
table2021 as (
select genus, species from tbl_a3
where eventgroupname = 'Spring_2021'
and locationid = 'MGP_01_HWY'
)
SELECT DISTINCT table2021.genus, table2021.species
FROM table2021
    LEFT JOIN
    table2020 ON table2020.species=table2021.species and
table2020.genus=table2021.genus
WHERE table2020.species IS NULL;
```

Using the with command, create two temporary tables for the two species list, as above. This time, do a left join and return the NULL values from this join. The left join will join two tables, and any table on the righthand table that does not match values in the lefthand table will be returned as NULL. This returns the new species found in 2021 (where table2020.species is NULL on the join).

Review this code, because I don't entirely understand how it works. I found it on this post:

Compare two tables and give the output record which does not exist in 1st table I want an SQL code which should perform the task of data scrubbing. I have two tables both contain some names I want to compare them and list out only those name which are in table 2 but not in ta...

https://stackoverflow.com/questions/18649500/compare-two-tables-and-give-the-outp ut-record-which-does-not-exist-in-1st-table/18649525

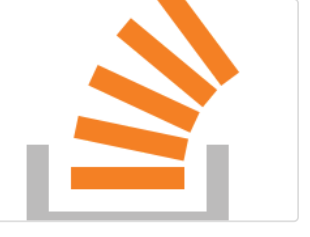